## OA 宿舍申请模块操作指南

各位师生员工:

有序规范园区宿舍办理流程,中心将于2021年5月6 日起正式启用 OA 宿舍申请模块。现将 OA 宿舍申请操作指 南说明如下:

## 一、申请入口界面

1.打开网页登录浙江大学杭州国际科创中心 OA 登录界 面,登入个人 OA 账户。

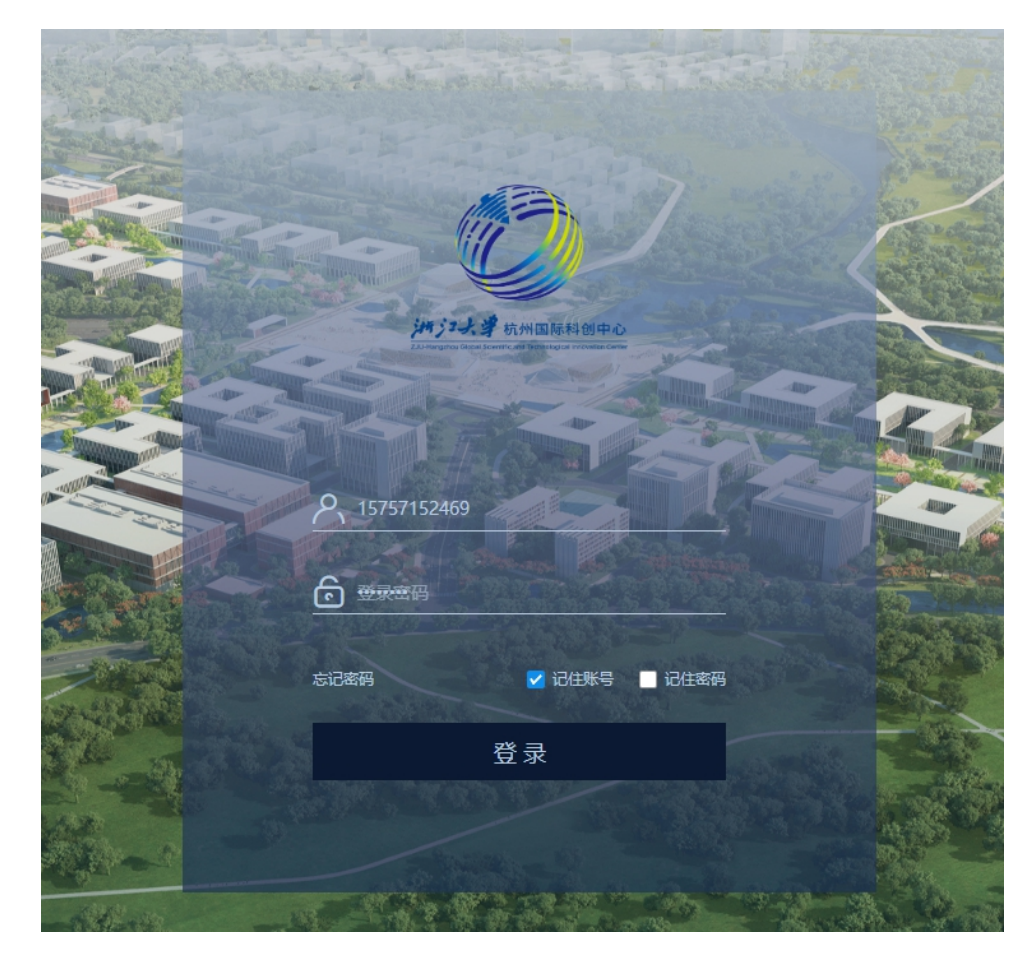

2.首页总览中选择办事流程。

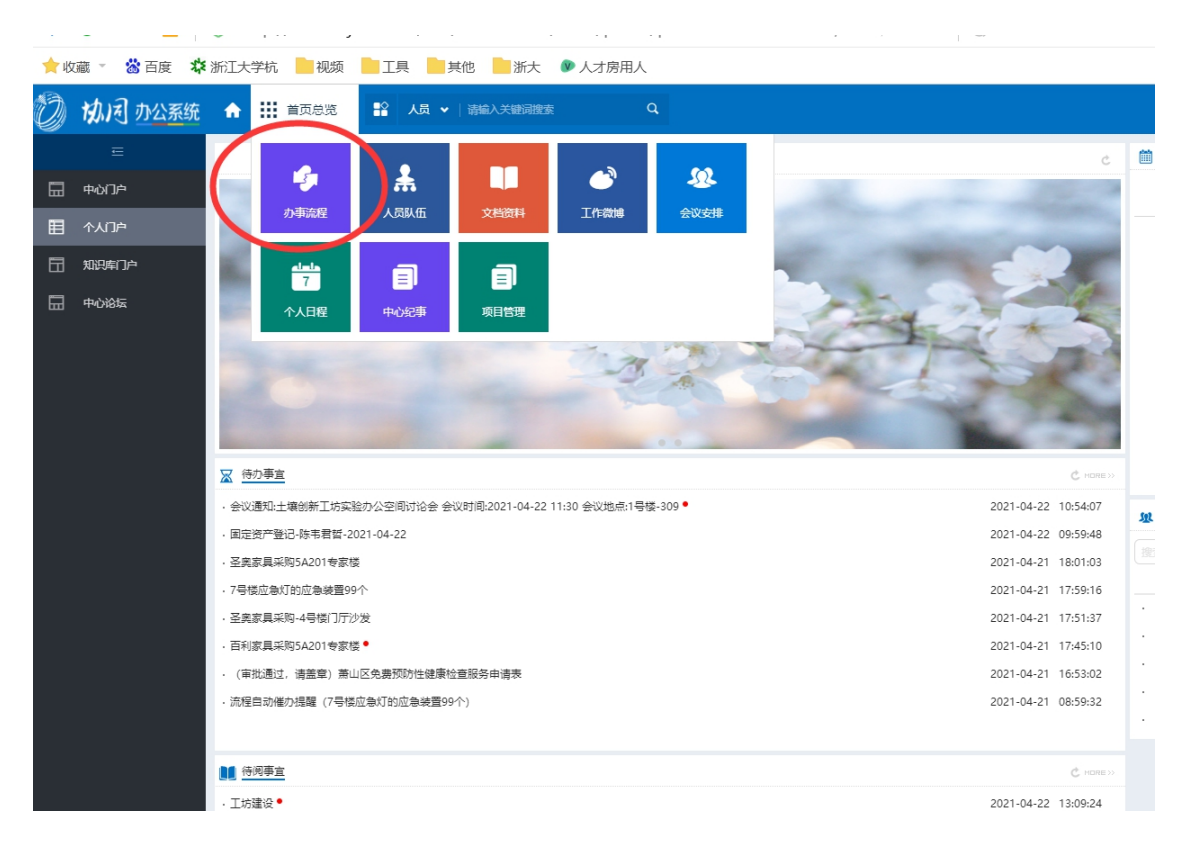

3.选择左侧新建流程,找到后勤管理,点击宿舍办理。

| Ø  | 协同办公系统 | ♠ Ⅲ  | か事流程 😫 人员 ♥   🕷 | 输入关键词搜索 Q         |                                        |                              |
|----|--------|------|-----------------|-------------------|----------------------------------------|------------------------------|
|    |        | 0    | 新建流程            |                   |                                        |                              |
|    | 待办事宜   |      |                 |                   |                                        |                              |
| Ð  | 新建流程   | 全部流程 | 10000歳          |                   |                                        |                              |
| Ø  | 已办事宜   |      | <b>D</b>        | 適利部分              | 你透明间是丁屮会记录                             | 常于活于妙癖由起                     |
| ß  | 我的请求   |      | 通用管理(3)         | ACEL/168 194 2342 | 121. [[[]]2731+3.1-4.1-1.1] ke 3.04 mi | 14- <u>1-82-1</u> 8238144104 |
| ß  | 流程代理   |      |                 |                   |                                        |                              |
| q, | 查询流程   |      |                 | 发文流程              | 收文流程                                   |                              |
| Ø  | 批量打印   |      | □ 公乂官理(2)       |                   |                                        |                              |
| ٥  | 流程报表   |      |                 |                   |                                        |                              |
|    |        |      | ▲ 事管理(9)        | 岗位增设审批流程          | 人员面试流程                                 | 新入职员工信息录入                    |
|    |        |      |                 | 培训审批流程            | 试用期考核及转正                               | 绩效目标设定                       |
|    |        |      |                 | 绩效目标考核            | 高职流程                                   | 员工因私出国审批                     |
|    |        |      | 会议管理(2)         | 会议纪要              | 会议空间预订                                 |                              |
|    |        |      | _               |                   |                                        |                              |
|    |        |      |                 | 智券申领              | 体育场增预定                                 | 经专入网络法                       |
|    |        |      | (0) EJE(0)      | 停车证由遗             | 後後由連方程                                 | 「「「「「「」」」                    |
|    |        |      |                 | 17403627/20       | ~ 4.276 \$25 Ref 448 \$25 Mer 449      | 00/~70939972765              |

## 二、填写入住信息

1.入住申请由人力资源部、项目部、科研平台、微纳电 子学院发起。

2.填写入住人员信息,并根据入住人员类别选择人员类

型。

宿舍申请

| 标题        | 宿舍申请-陈韦君哲-2021-04-2 | 2      |     | 申请日期         | 2021-04-22       |        |    |
|-----------|---------------------|--------|-----|--------------|------------------|--------|----|
| 申请人       | 陈韦君哲                |        |     | 申请部门         | 园区保障部            |        |    |
| 入住人姓名     |                     | *      |     | 性别           | ~                | *      |    |
| 联系电话      |                     | *      |     | 身份证号码        |                  |        | *  |
| 类型        | ~ *                 |        |     | 房间类型         | ~                | *      |    |
| 入住时间      |                     |        |     | 时长           | ~                | *      |    |
| 学院        | 本校研究生               |        |     | 学号           |                  |        |    |
| 部门        | 本科毕业生               |        |     | 工号           |                  |        |    |
| 团队/课题组/部门 | 联合培养研究生             |        |     |              |                  |        |    |
| 附件上传      | 行政人员 微纳电子学院科研人员     |        |     |              |                  |        |    |
|           | 科研平台/项目团队科研人员       | 协议》/劳务 | 派遣协 | 协议宿知情表/跨校区住宿 | <b>省调整申请表或</b> 其 | 他证明材料。 |    |
| <b>E</b>  | 劳务派遣                |        |     |              |                  |        |    |
| 备注        |                     | -      |     |              |                  |        | 11 |

3.根据不同人员类别上传附件,如想和同学/同事合住, 可在备注栏中填写。

| 标题        | 宿舍申请-陈韦君哲-2021-04-22                           |          |   | 申请日期  | 2021-04-22 |    |  |  |
|-----------|------------------------------------------------|----------|---|-------|------------|----|--|--|
| 申请人       | 陈韦君哲                                           |          |   | 申请部门  | 园区保障部      |    |  |  |
| 入住人姓名     |                                                |          | * | 性别    | ~          | *  |  |  |
| 联系电话      |                                                |          | * | 身份证号码 |            | لا |  |  |
| 类型        | ~ *                                            |          |   | 房间类型  | ~          | *  |  |  |
| 入住时间      |                                                |          |   | 时长    | ~          | *  |  |  |
| 学院        |                                                |          |   | 学号    |            |    |  |  |
| 部门        | Q                                              |          |   | 工号    |            |    |  |  |
| 团队/课题组/部门 |                                                |          |   |       |            |    |  |  |
|           | ⊥ 上传附件                                         | 最大300M/个 |   |       |            |    |  |  |
|           | 注:请按类型提交《科研交流协议》/劳务派遣协议宿知情表/跨校区住宿调整申请表或其他证明材料。 |          |   |       |            |    |  |  |
| 备注        |                                                |          |   |       |            |    |  |  |
| 备注        |                                                |          |   |       |            |    |  |  |

宿舍申请

4.填写完后点击右上角提交按钮,进行流程审批。

5.审批流程归档后,请点击右上角选择打印按钮,打印 流程表单。

6.入住人员凭流程表单前往宿舍楼联系宿管办理入住, 其中学生前往6#楼,教职员工前往7#楼。

|      | 2021/4/22  | 宿舍申募·王广志-2021-04-19                    | +==== |             | o Pirket |
|------|------------|----------------------------------------|-------|-------------|----------|
|      | 宿舍申请       |                                        | 3727  |             | 25长轨     |
|      | IB         | 0121238                                |       | -           |          |
|      | #FD        | 生物与分子智造平台                              | 自标打印机 | 1 3#号楼3层打日  | 印机 👻     |
|      | 申请日期       | 2021-04-19                             |       |             |          |
| - TT | 标题         | 宿舍申请-王广志-2021-04-19                    | 网市    | 全部          | -        |
| 造半;  | 申请人        | £^a                                    | 120   | 2.0°        |          |
| -    | 中清部门       | 人力资源部                                  |       |             |          |
|      | 入住人姓名      | 3088                                   | 份数    | 1           |          |
| -    | 性知         | <b>A</b>                               |       |             |          |
| 志-2  | 联系电话       | . 68-                                  | ±8    | <b>41</b> 5 |          |
| _    | 身份证号码      |                                        | 4世/6  | 50X.[P]     | •        |
|      | 入住时间       | 2021-04-30                             |       |             |          |
| _    | 英型         | 科研平台/项目团队科研人员                          | 彩色    | 彩色          | -        |
|      | 房间类型       | LOFT-A/P-A                             |       |             |          |
| _    | 时长         | 长期往宿                                   |       |             |          |
|      | 附件上传       |                                        | 更多设置  |             | ~        |
|      | 备注         |                                        |       |             |          |
|      |            |                                        |       |             |          |
|      | 流转意见       | 8                                      |       |             |          |
| 2    | 王广志        |                                        |       |             |          |
| 5    | 人力资源部      | 接收人:贪飞波                                |       |             |          |
| 101  |            | 2021-04-19 16:55:13 [1.現起 / 提交]        |       |             |          |
| 0102 | 金T3岁 同意.   |                                        |       |             |          |
|      | 人力资源部      | 接收人:陈书君哲                               |       |             |          |
|      |            | 2021-04-19 17:40:35 [4.2人力资源部负责人 / 批准] |       |             |          |
| -    | 85 14 D 16 | 请物业安排7+移住店。                            |       |             |          |
| AUD/ | 园区保障部      | 接收人:王广志                                |       |             |          |
|      |            | 2021-04-19 17:49:10 区 同区设施统 / 排发1      |       |             |          |

& | **<**